# Honeywell

# TC500 Thermostat Configuration Wizard

### **USER GUIDE**

| About This Guide                      | 2 |
|---------------------------------------|---|
| Prerequisite                          | 2 |
| Introduction                          | 2 |
| Launching the Wizard                  | 2 |
| Field Description                     | 2 |
| TC500 Thermostat Configuration Wizard |   |
| Application View                      | 2 |
| Title Bar                             | 2 |
| Navigation Pane                       | 2 |
| Main Window                           | 2 |
| Action Buttons                        | 2 |
| Configuration                         | 3 |
| Navigation Tabs                       | ž |
| General                               | 3 |
| Fauipment                             | 3 |
| Setpoints                             | 3 |
| PID Configuration                     | 3 |
| Fan Modes                             | 3 |
| Sensors                               | 3 |
| Terminal Assignment                   | 3 |
| General                               | 3 |
| Power up delay time                   | 3 |
| Override time                         | 3 |
| Demand response setpoint adjustment   | 3 |
| System mode                           | 3 |
| Equipment                             | 4 |
| Equipment types                       | 4 |
| Conventional                          | 4 |
| Air side heat pump                    | 5 |

| Applicable Technical Literature | 17       |
|---------------------------------|----------|
| Firmware Download               | .15      |
| Upload Configuration            | .15      |
| Download Configuration          | .15      |
| Upload/Download Configuration   | 15       |
| reminal Assignment              | .13      |
| Dirty filter check              | 12       |
| Shutdown check                  | .12      |
| Airflow status check            | .12      |
| Occupancy sensor check          | .12      |
| Main control sensor             | .12      |
| Sensors                         | .12      |
| Standby action                  | .10      |
| Speed type                      | .10      |
| Enable fan run with heat        | .10      |
| Fan extended run time in cool   | .10      |
| Fan extended run time in heat   | .10      |
| Fan Mode                        | 9        |
| Fan Modes                       | 9<br>9   |
| Heating options                 | .0<br>Q  |
| Cooling options                 | . Ծ<br>0 |
| Heating setpoint recovery       | .8       |
| Cooling setpoint recovery       | . (      |
| Setpoint limit                  | .7       |
| Setpoint stops                  | .7       |
| Setpoints                       | .7       |
| Water side heat pump            | .6       |
|                                 |          |

# **ABOUT THIS GUIDE**

This document provides instructions to configure the TC500 Thermostat Configuration Wizard connected to the Niagara-N4.10 or higher.

To take full advantage of the information in this guide, users must have training or experience working with the Niagara-N4 software.

## PREREQUISITE

### Table 1 Prerequisite

| Parameter   | Description                                                                                |  |  |  |
|-------------|--------------------------------------------------------------------------------------------|--|--|--|
| Software    | Niagara-N4.10 or higher.                                                                   |  |  |  |
| requirement | Google Chrome web browser                                                                  |  |  |  |
|             | <ul> <li>honeywellTCThermostatWizard-rt</li> <li>honeywellTCThermostatWizard-ux</li> </ul> |  |  |  |
| Modules     | The TC500 wizard modules can be downloaded from The Buildings Forum.                       |  |  |  |

# INTRODUCTION

The TC500 thermostat configuration wizard is an application that guides you through the process of configuring various operational sequences and settings for the TC500 Thermostat. This wizard configures the TC500 thermostat for conventional and heat pump applications.

It is compatible with Niagara-N4.10 or higher and can be accessed using a workbench or web browser. For more details, refer to the TC500 Thermostat Configuration Wizard Installation Instructions - 31-00489.

### Launching the Wizard

Follow the instructions below to launch the TC500 thermostat configuration wizard:

- 1. Navigate to the TC500 device, click on Station > Config > Drivers > BacnetNetwork > TC500.
- 2. Double-click on TC500 to launch the TC500 Thermostat configuration wizard application.

### **Field Description**

| TITLE BAR       | Honeywell   TC-500 Thermostat Configuration Wizard |               |                                   |
|-----------------|----------------------------------------------------|---------------|-----------------------------------|
| NAVIGATION PANE | General Equipment Setpoints PID Confi              | gurations Fan | Modes Sensors Terminal Assignment |
|                 | Miscellaneous<br>Power up delay time               | 10.0          | s[0.0-300.0]                      |
|                 | Override time                                      | 180.0         | min[0.0-1080.0]                   |
|                 | Demand response setpoint adjustment                | 3.0           | 4°F[0.0-10.0]                     |
|                 | System mode                                        | Auto          | •                                 |
|                 |                                                    |               |                                   |
| ACTION BUTTONS  | SAVE BUILD POINTS                                  |               |                                   |

Fig. 1 TC-500 Thermostat Configuration Wizard

# TC500 Thermostat Configuration Wizard Application View

### Title Bar

Displays the application name as 'TC-500 Thermostat Configuration Wizard'.

### **Navigation Pane**

Enables the user to navigate through the various configurations of the equipment, sensors, PID control, etc. See *"Navigation Tabs" on page 3.* 

### **Main Window**

Provides configuration settings based on the chosen parameters. See "*General*" on page 3.

### **Action Buttons**

- **SAVE**: Enables the user to save the changes made to a configuration.
- **BUILD POINTS**: Enables the user to build the points in the points folder of the TC500 device.

# CONFIGURATION

### **Navigation Tabs**

### General

The General tab allows the user to configure the miscellaneous settings for the TC500 Thermostat. See "*General*" below.

### Equipment

This tab allows the user to select the equipment type and subtypes. Any configuration change will result in generating a unique template number which determines the points to be built when Build Points button is clicked. See "Equipment" on page 4.

### Setpoints

This tab allows the user to configure the setpoints for different modes like occupied, standby, and unoccupied mode. See "Setpoints" on page 7.

### **PID Configuration**

This tab allows the user to configure the PID parameters for heating and cooling modes. See "PID Configurations" on page 8.

### **Fan Modes**

This tab allows the user to configure the different fan modes, speed type, and other fan settings. See "Fan Modes" on page 9.

### Sensors

This tab allows the user to configure the different types of sensors present in a system as well as the main control sensor. See "Sensors" on page 12.

### **Terminal Assignment**

This tab allows the user to configure the different UIs / UIOs / DOs based on the equipment and the other settings. See *"Terminal Assignment" on page 13.* 

### General

General tab allows user to configure Power up delay time, Override time, Demand response setpoint adjustment, and System mode for TC500 device.

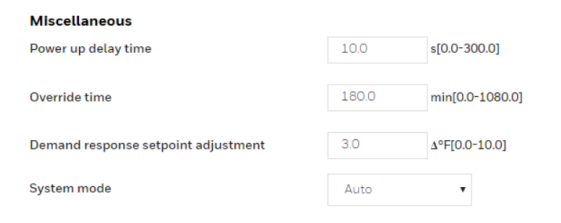

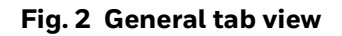

### Power up delay time

When the Thermostat is powered on, the fan, heating, and cooling outputs are disabled for a configurable time as set in Power up delay time. The default setting is 10 sec. The fan will start after the power up delay (e.g. 10 sec). The Power up delay time value can range from 0-300 sec.

### **Override time**

This property allows to override and manually set the unoccupied override time in a TC500 device. The default value is 180 mins. The value range is 0-1080 mins.

### Demand response setpoint adjustment

This is the demand limit temperature differential setpoint in °F. The value range is 0-10  $\Delta$  °F.

### System mode

The device supports 16 system modes such as - Auto, Cool, Heat, Emergency heat, Off, and Unconfigured6 to Unconfigured16.

### Auto

The system when set to Auto mode can switch over from cooling to heating or heating to cooling mode depending on the space temperature.

The auto change over from cooling to heating mode will be allowed if:

- The space temperature is greater than the effective occupied heat setpoint by 1 °F.
- All the cooling stages are off, the auto changeover will be allowed after a delay of 60 sec.

The auto change over from heating to cooling mode will be allowed if:

- The space temperature is less than the effective occupied cool setpoint by 1 °F.
- All the heating stages are off, the auto changeover will be allowed after a delay of 60 sec.

### Cool

During cooling mode, the supply fan will start when there is a call for cooling which will result in enabling mechanical stages of cooling.

### Heat

During the heating mode, the supply fan will start when there is a call for heating which will result in enabling mechanical stages of heating.

#### EmergHeat

An emergency heating override input can be commanded to the system through the wizard. This disables the heat pump compressor and enables the auxiliary heat stages.

### Off

When this mode is selected, the value of shutdown from inputs UI1, UI2 or UIO1, UIO2 is on, then the fan is off, the heating and cooling stages are off.

### Equipment

This tab allows the user to select the equipment type and subtype. Any change in configuration results in generating a unique app selection number. Click the build points button to generate the points associated with the template number.

### **Equipment types**

Select the required equipment type through this option. It is a primary setting in the configuration as selecting the various other parameters from the different locations depends on the equipment type. The additional settings for the equipment will be enabled or disabled according to the equipment type selected.

The following equipment types are available:

- Conventional
- Air side heat pump
- Water side heat pump

### Conventional

A Conventional type of equipment can be set up for cooling or heating as below:

### Cooling

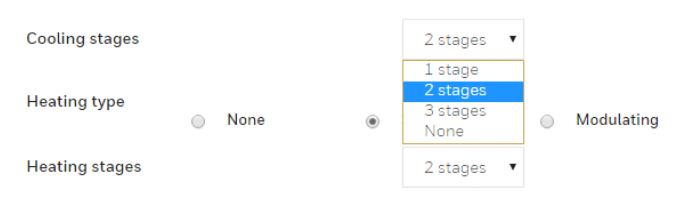

### Fig. 3 Conventional equipment type

#### **Cooling stages**

When the unit is in the cooling mode, the space temperature PID control loop will be enabled to maintain space temperature setpoints (occupied cool setpoint, standby cool setpoint, and unoccupied cool Setpoint) based on the occupancy schedule.

There are three cooling stages available. The default setting is two stages. On the increase in terminal load from the space temperature control loop, the first stage will duty cycle (or pulse width modulate) based on the load and CPH settings (Cool CPH) to maintain the space temperature at its setpoint. On any further increase in terminal load, the first stage will lock on and the second stage will duty cycle to maintain the space temperature at its setpoint. On any further increase in terminal load, the second stage will lock on and the third stage will duty cycle to maintain the space temperature at its setpoint and cool stages will come on with a minimum off delay of 60 sec (cool min off time). When terminal load decreases, the reverse sequence will occur, and the cool stage will remain on with a minimum on time delay of 120 sec (cool min on time).

#### Heating

There are two types of heating available. All heating control elements and heating setpoints are disabled if the heating type is configured as none. Only cooling and off system modes are available. Cooling setpoints are also active.

In staged heating, the total heating stages are three for a conventional type of equipment. The default heating stages is two stages.

**Staged**: When the unit is in the heating mode and the ٠ heating type is configured as staged, the space temperature PID control loop will be enabled to maintain the space temperature setpoints (occupied heat setpoint, standby heat setpoint, and unoccupied heat setpoint) based on the occupancy schedule. On any increase in terminal load from the space temperature control loop, the first stage will duty cycle (or pulse width modulate) based on the load, and CPH settings to maintain the space temperature at its setpoint. On any further increase in terminal load, the first stage will lock on, and the second stage will duty cycle to maintain the space temperature at its setpoint. On any further increase in terminal load, the second stage will lock on, and the third stage will duty cycle to maintain the space temperature at its setpoint, and heat stages will come on with a minimum off delay of 60 sec (heat min off time). When terminal load decreases, the reverse sequence will occur, and the Heat stage will remain on with a minimum on time delay of 120 sec (heat min on time).

| Honeywell   TC-500 Then  | nostat Configura | tion Wizard        |           |           |         |                     |
|--------------------------|------------------|--------------------|-----------|-----------|---------|---------------------|
| General Equipment        | Setpoints        | PID Configurations |           | Fan Modes | Sensors | Terminal Assignment |
| Equipment                |                  |                    |           |           |         |                     |
| Equipment type           |                  | Conventiona        |           | •         |         |                     |
| Cooling stages           |                  | 2 stages           | •         |           |         |                     |
| Cooling minimum off time |                  | 60.0               | s[0.0-300 | 0.0]      |         |                     |
| Cooling minimum on time  |                  | 120.0              | s[0.0-300 | 0.0]      |         |                     |
| Cooling cycles per hour  |                  | 3.0 \$             | [2-20]    |           |         |                     |
| Heating type             |                  | None               | (         | Staged    | •       | Modulating          |
| Heating stages           |                  | 2 stages           | •         |           |         |                     |
| Heating minimum off time |                  | 60.0               | s[0.0-300 | 0.0]      |         |                     |
| Heating minimum on time  |                  | 120.0              | s[0.0-300 | ).0]      |         |                     |
| Heating cycles per hour  |                  | 6.0                | [2-20]    |           |         |                     |
|                          |                  |                    |           |           |         |                     |

Fig. 4 Heating stages

Only two heating stages are allowed for heat pump types of equipment.

• **Modulating**: When the unit is in the heating mode and the heating type is modulating, the space temperature PID control loop will be enabled to maintain space temperature setpoints (occupied heat, standby heat, and unoccupied heat) based on the occupancy schedule. The heating coil will modulate any increase in terminal load from the space temperature control loop to maintain the space temperature at its setpoint.

In modulating heating, the stage 1 heat can be enabled or disabled. The heating demand setpoint is by default 20 %. The user can adjust this value from 0 % to 100 %. Honeywell 1 C-500 Thermostat Configuration Wizard

| General      | Equipment      | Setpoints | PID Configu | ations     | Fan Modes | Sensors | Terminal Assignmer |
|--------------|----------------|-----------|-------------|------------|-----------|---------|--------------------|
| Faulomen     | •              |           |             |            |           |         |                    |
| Equipment    | type           |           | Convention  | al         | •         |         |                    |
| Cooling stag | jes            |           | 2 stages    | •          |           |         |                    |
| Cooling min  | imum off time  |           | 60.0        | s[0.0-300. | 0]        |         |                    |
| Cooling min  | imum on time   |           | 120.0       | s[0.0-300. | 0]        |         |                    |
| Cooling cycl | es per hour    |           | 3.0         | [2-20]     |           |         |                    |
| Heating type | e              |           | None        | e          | Staged    | ۲       | Modulating         |
| Enable stage | e 1 heat       |           | Yes         | ۲          | No        |         |                    |
| Heating den  | nand setpoint  |           | 20.0        | %[0.0-100  | 0.0]      |         |                    |
| Heating min  | iimum off time |           | 60.0        | s[0.0-300. | 0]        |         |                    |
| Heating min  | imum on time   |           | 120.0       | s[0.0-300. | 0]        |         |                    |
| Heating cyc  | les per hour   |           | 6.0         | [2-20]     |           |         |                    |
| SAVE         | BUILD POINTS   | 5         |             |            |           |         |                    |

### Fig. 5 Modulating Heating type

Modulating voltage output is available on UIO1 or UIO2 in the terminal assignment. The user can configure the output terminal as heating control. As the PID control output value varies from 0 to the heating demand setpoint (default 20 %) parameter, the analog output is held at 0 VDC. When the PID control output varies from 20 to 100 %, the analog output will range from 2 to 10 VDC. The value of the analog output is reported to modulating heat network outputs.

### Air side heat pump

The user can select the air side heat pump using the equipment type parameter. The heat pump will provide both cold air and hot air to the space based on the demand. Heat transfers in either direction to cool or heat by using air as a heat transfer medium.

The reversing valve can be energized on cool or on heat. Choose between 1-3 stages of the compressor.

Air side heat pump equipment provides various heating types. Select none, staged, or modulating based on the equipment specifications.

The auxiliary heat stages are configured using the auxiliary heating stages parameter. Two auxiliary heating stages are available in staged heating.

| General      | Equipment        | Setpoints | PID Configura | itions F     | an Modes | Sensors | Terminal Assignme |
|--------------|------------------|-----------|---------------|--------------|----------|---------|-------------------|
| Equipmen     | <b>t</b><br>type |           | Air side heat | pump 🔻       |          |         |                   |
| Cooling min  | imum off time    |           | 60.0          | s[0.0-300.0] | ]        |         |                   |
| Cooling min  | imum on time     |           | 120.0         | s[0.0-300.0  | 1        |         |                   |
| Cooling cyc  | les per hour     |           | 3.0           | [2-20]       |          |         |                   |
| Energize rev | versing valve    |           | On cool       | 0            | On heat  |         |                   |
| Compressor   | rstages          |           | 2 stages      | •            |          |         |                   |
| Heating typ  | e                |           | None          | ۲            | Staged   | ۲       | Modulating        |
| Auxiliary he | ating stages     |           | 2 stages      | •            |          |         |                   |
| Heating mir  | nimum off time   |           | 60.0          | s[0.0-300.0] | ]        |         |                   |
| Heating mir  | nimum on time    |           | 120.0         | s[0.0-300.0] | 1        |         |                   |
| Heating cyc  | les per hour     |           | 6.0           | [2-20]       |          |         |                   |
| Heat pum     | p settings       |           | 20.0          | °E(0.0-70.0  | ,        |         |                   |
| compressor   | lockout          |           | 30.0          | -F[0.0-70.0] | 1        |         |                   |
| Auxiliary he | at lockout       |           | 65.0          | °F[40.0-120  | 0.0]     |         |                   |
| Auxiliary he | at ramp factor   |           | 2.0           | [1-10]       |          |         |                   |
| Auxiliary he | at droop         |           | 1.0           | °F[0.0-10.0] | ]        |         |                   |
| Comfort mo   | de               |           | Comfort       | ۲            | Saving   |         |                   |

# Fig. 6 Air side heat pump equipment type with Staged heating

### NOTE:

The thermostat must be configured with an outdoor sensor before the OAT cooling or heating lockout setpoint is used. Auxiliary heat space temperature setpoint must be set lower than the compressor space setpoint.

If the heat pump is configured, the reversing valve command is automatically assigned to DO4.

| Honeywell   TC-500 Thermostat Co  | onfiguration Wizard                                                                                                    | Honeywell   TC-500 Thermostat Configuration Wizard                                   |
|-----------------------------------|----------------------------------------------------------------------------------------------------|--------------------------------------------------------------------------------------|
| General <b>Equipment</b> Setpoint | s PID Configurations Fan Modes Sensors Terminal Assignment                                                                                                    | General Equipment Setpoints PID Configurations Fan Modes Sensors Terminal Assignment |
| Equipment                         |                                                                                                    | Equipment Equipment type Water side heat pump •                                      |
| Equipment type                    | Air side heat pump 🔻                                                                                                    | Cooling minimum off time 60.0 s[0.0-300.0]                                           |
| Cooling minimum off time          | 60.0 s[0.0-300.0]                                                                                                    | Cooling minimum on time 120.0 s[0.0-300.0]                                           |
| Cooling minimum on time           | 120.0 s[0.0-300.0]                                                                                                    | Cooling cycles per hour 3.0 [2-20]                                                   |
| Cooling cycles per hour           | 3.0 [2-20]                                                                                                    | Energize reversing value 🛞 On cool 💿 On heat                                         |
| Energize reversing valve          | In cool On heat                                                                                                    | Compressor stages •                                                                  |
| Compressor stages                 | 2 stages •                                                                                                    | Heating type O None   Staged O Modulating                                            |
| Heating type                      | None Staged Modulating                                                                                                    | Auxiliary heating stages •                                                           |
| Enable stage 1 heat               | Yes      No     No | Heating minimum off time 60.0 s(0.0-300.0)                                           |
| Heating demand setpoint           | 20.0 %[0.0-100.0]                                                                                                    | Heating minimum on time 120.0 s[0.0-300.0]                                           |
| Heating minimum off time          | 60.0 s[0.0-300.0]                                                                                                    | Heating cycles per hour 6.0 [2-20]                                                   |
|                                   |                                                                                                    | Heat pump settings                                                                   |
| Heating minimum on time           | 120.0 \$[0.0-300.0]                                                                                                    | Compressor lockout                                                                   |
| Heating cycles per hour           | 6.0 [2-20]                                                                                                    | Auxiliary heat lockout 65.0 9F[40.0-120.0]                                           |
| Heat pump settings                |                                                                                                    | Auxiliary heat ramp factor 2.0 [1-10]                                                |
| Compressor lockout                | 30.0 °F[0.0-70.0]                                                                                                    | Auxiliary heat droop 1.0 °F[0.0-10.0]                                                |
| Auxiliary heat lockout            | 65.0 °F[40.0-120.0]                                                                                                    | Comfort mode O Comfort 🛞 Saving                                                      |
| Auxiliary heat ramp factor        | 2.0 [1-10]                                                                                                    |                                                                                      |
| Auxiliary heat droop              | 1.0 °F[0.0-10.0]                                                                                                    | SAVE BUILD POINTS                                                                    |
| Comfort mode                      | Comfort                                                                                                    | Fig. 8 Water side heat pump equipment type wi<br>Staged heat                         |

#### Fig. 7 Air side heat pump equipment type with Modulating heat

### Water side heat pump

SAVE BUILD POINTS

When the user selects a water source heat pump using the equipment type parameter, the heat pump would be enabled only when the water flow is proved. Proof of water flow is either established by network input or configured in any universal inputs.

| General       | Equipment     | Setpoints | PID ( | Configura    | tions    | Fai    | n Modes | Sensors | Terminal Assignment |
|---------------|---------------|-----------|-------|--------------|----------|--------|---------|---------|---------------------|
| Equipment     | :             |           |       |              |          |        |         |         |                     |
| Equipment     | ype           |           | VVa   | ater side ne | eat pump | •      |         |         |                     |
| Cooling mini  | mum off time  |           | 60.   | 0            | s[0.0-3  | 00.0]  |         |         |                     |
| Cooling mini  | mum on time   |           | 120   | 0.0          | s[0.0-3  | 00.0]  |         |         |                     |
| Cooling cycle | es per hour   |           | 3.0   |              | [2-20]   |        |         |         |                     |
| Energize rev  | ersing valve  |           | ۲     | On cool      |          | ۲      | On heat |         |                     |
| Compressor    | stages        |           | 2 s   | tages        | •        |        |         |         |                     |
| Heating type  |               |           |       | None         |          | ۲      | Staged  | ۲       | Modulating          |
| Enable stage  | 1 heat        |           | 0     | Yes          |          | ۲      | No      |         |                     |
| Heating dem   | and setpoint  |           | 20    | 0            | %[0.0-   | 100.0] |         |         |                     |
| Heating min   | imum off time |           | 60    | 0            | s[0.0-3  | 00.0]  |         |         |                     |
| Heating min   | imum on time  |           | 120   | 0.0          | s[0.0-3  | 00.0]  |         |         |                     |
| Heating cycl  | es per hour   |           | 6.0   |              | [2-20]   |        |         |         |                     |
| Heat pump     | settings      |           |       |              |          |        |         |         |                     |
| Compressor    | lockout       |           | 30    | 0            | °F[0.0-  | 70.0]  |         |         |                     |
| Auxiliary hea | t lockout     |           | 65    | 0            | °F[40.0  | -120.0 | 0]      |         |                     |
| Auxiliary hea | t ramp factor |           | 2.0   |              | [1-10]   |        |         |         |                     |
| Auxiliary hea | t droop       |           | 1.0   |              | °F[0.0-  | 10.0]  |         |         |                     |
| Comfort mod   | ie            |           |       | Comfort      |          | ۲      | Saving  |         |                     |

Fig. 9 Water side heat pump equipment type with Modulating heat

### Setpoints

This tab allows the user to configure the setpoints for different modes like occupied, standby, and unoccupied mode.

| Honeywell     | TC-500 The         | rmostat Configu | ration Wizard |                 |       |
|---------------|--------------------|-----------------|---------------|-----------------|-------|
| General       | Equipment          | Setpoints       | PID Configu   | rations Fan N   | Лodes |
| Setpoints     |                    |                 |               |                 |       |
| Unoccupied I  | neat               |                 | 55.0          | °F[40.0-120.0]  |       |
| Standby heat  | :                  |                 | 65.0          | °F[40.0-120.0]  |       |
| Occupied hea  | at                 |                 | 68.0          | °F[40.0-120.0]  |       |
| Occupied coo  | ol                 |                 | 76.0          | °F[40.0-120.0]  |       |
| Standby cool  |                    |                 | 80.0          | °F[40.0-120.0]  |       |
| Unoccupied of | cool               |                 | 85.0          | °F[40.0-120.0]  |       |
| Setpoint st   | ops                |                 |               |                 |       |
| Minimum coo   | oling setpoint     |                 | 40.0          | °F[40.0-120.0]  |       |
| Maximum he    | ating setpoint     |                 | 120.0         | °F[40.0-120.0]  |       |
| Setpoint lin  | nit                |                 |               |                 |       |
| Thermostat d  | eadband            |                 | 3.0           | ∆°F[2.0-9.0]    |       |
| Temporary se  | tpoint limit       |                 | 3.0           | ∆°F[0.0-5.0]    |       |
| Cooling set   | point recovery     |                 |               |                 |       |
| Maximum co    | oling setpoint ran | np              | 6.0           | ∆°F[0.0-20.0]   |       |
| Minimum coo   | oling setpoint ran | ıp              | 2.0           | ∆°F[0.0-36.0]   |       |
| OAT at maxin  | num cooling setp   | oint ramp       | 70.0          | °F[-40.0-120.0] |       |
| OAT at minim  | um cooling setpo   | oint ramp       | 90.0          | °F[-40.0-120.0] |       |
| Heating set   | point recovery     | ,               |               |                 |       |
| Maximum he    | ating setpoint rar | np              | 8.0           | ∆°F[0.0-36.0]   |       |
| Minimum hea   | ating setpoint ran | np              | 2.0           | ∆°F[0.0-20.0]   |       |
| OAT at maxin  | num heating setp   | oint ramp       | 60.0          | °F[-40.0-120.0] |       |
| OAT at minim  | ium heating setpo  | oint ramp       | 0.0           | °F[-40.0-120.0] |       |
| SAVE          |                    |                 |               |                 |       |

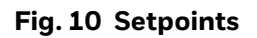

The setpoints entered must be such that: unoccupied heat setpoint ≤ standby heat setpoint ≤ occupied heat setpoint < occupied cool setpoint ≤ standby cool setpoint ≤ unoccupied cool setpoint.

|--|

If a setpoint was entered out of range, an error message displays when attempting to save the configuration.

### Setpoint stops

The occupied cool setpoint should be greater than the minimum cooling setpoint, and the occupied heat setpoint should be less than the maximum heating setpoint.

Update the values of all the setpoints if the minimum cooling and maximum heating setpoint are adjusted.

#### 

Minimum cooling and maximum heating setpoint values added out of range will display an error message while saving the configuration. The configuration range is 40 °F - 120 °F.

### **Setpoint limit**

The difference between occupied cool and occupied heat must be greater than or equal to the thermostat deadband configured. The user should verify the setpoints values if the thermostat deadband parameter is adjusted. The thermostat deadband entered must be valid for the given setpoints.

### Thermostat deadband

The thermostat deadband is the temperature differential between the heating and cooling setpoint.

# 

Thermostat deadband values entered out of range will display an error message on saving configuration.

#### Temporary setpoint limit

The temporary setpoint limit is the amount the occupant can adjust the occupied heating and cooling setpoints.

### **Cooling setpoint recovery**

When a space is transitioning from unoccupied to occupied periods, the effective cool setpoint is gradually ramped from the unoccupied cool setpoint (e.g. 85 °F) to the effective occupied heat setpoint (e.g. 74 °F) over several hours. This allows the unit to recover overtime to avoid bringing on more stages of cooling than necessary. When no outdoor air temperature is available, the rate at which the setpoint changes is set using the minimum cool ramp rate configuration parameter, and minimum cooling setpoint ramp. The default setting is 2  $\Delta$  °F/hr and the allowed range is 0.0 – 36  $\Delta$  °F.

### Heating setpoint recovery

When the space is transitioning from unoccupied to occupied periods, the effective heat setpoint is gradually increasing from the unoccupied heat setpoint (default of 55 °F) to the effective occupied heat setpoint (default of 70 °F) over several hours. This allows the unit to recover over time to avoid bringing more stages of heat than is necessary.

The rate at which the setpoint changes is set using the heat ramp rate configuration parameter, for example, 2 °F/hr. The heat ramp rate can also be configured to vary based on the outside air temperature.

The heating control will use the setpoint ramp to control the compressor stages as needed to maintain the effective heat setpoint.

### **PID Configurations**

This tab allows the user to configure the PID settings for cooling and heating options.

|               | TC-500 The       | rmostat Configu | ration Wizard |          |           |
|---------------|------------------|-----------------|---------------|----------|-----------|
| General       | Equipment        | Setpoints       | PID Configur  | ations   | Fan Modes |
|               |                  |                 |               |          |           |
| Cooling op    | otions           |                 |               |          |           |
| OAT cooling   | lockout setpoint |                 | 35.0          | °F[-40.0 | )-120.0]  |
| DAT cooling   | low limit        |                 | 45.0          | °F[-40.0 | )-120.0]  |
| Throttling ra | inge mode        |                 | Auto          |          | Manual    |
| Throttling ra | inge             |                 | 4.0           | [null-nu | ıll]      |
| Integral time | 9                |                 | 2500.0        | s[0.0-50 | 000.0]    |
| Derivative ti | me               |                 | 0.0           | s[0.0-30 | [0.000    |
| Heating op    | otions           |                 |               |          |           |
| OAT heating   | lockout setpoint |                 | 65.0          | °F[-40.0 | )-120.0]  |
| DAT heating   | high limit       |                 | 140.0         | °F[65.0  | -140.0]   |
| Throttling ra | inge mode        |                 | Auto          |          | Manual    |
| Throttling ra | inge             |                 | 4.0           | [null-nu | all]      |
| Integral time | 9                |                 | 2500.0        | s[0.0-50 | 000.0]    |
| Derivative ti | me               |                 | 0.0           | s[0.0-30 | [0.000    |
| SAVE          | BUILD POINTS     | 5               |               |          |           |

### Fig. 11 PID Configurations

### **Cooling options**

#### OAT cooling lockout setpoint

- When the outside air temperature is below the OAT cooling lockout setpoint, the cooling control will be disabled.
- When the outside air temperature is above the OAT cooling lockout setpoint plus a 2 °F differential, the cooling control is enabled.
- When the outside air temperature is invalid or not configured, the cooling lockout will not affect.

#### DAT cooling low limit

When the discharge air temperature is below the DAT cooling low limit setpoint, the cooling control will turn off stages of cool until the discharge air temperature rises above its setpoint plus a 2 °F differential.

#### Throttling range

When the throttling range (TR) is set to a non-zero value, the PID control will use the manually configured throttling range, integral time, and derivative time values.

Throttling range can be calculated as: Throttling range (°F) = 2 \* number of stages.

- Integral time: The value of integral time can be calculated as: Integral time = 10000 / Throttling range (°F)
- **Derivative time**: The derivative time can be added as per the required system response. The longer the derivative time is, the stronger the derivative action will be.

When the throttling range is set to auto, the PID gain values will be set as shown in the table below and cannot be edited:

| Stages   | Throttling<br>range | Integral<br>time | Derivative<br>time |
|----------|---------------------|------------------|--------------------|
| None (0) | 4                   | 2500             | 0                  |
| 1        | 3                   | 3300             | 0                  |
| 2        | 4                   | 2500             | 0                  |
| 3        | 6                   | 1650             | 0                  |

#### Table 2 Auto Throttling range mode parameter values

### **Heating options**

#### **OAT heating lockout setpoint**

- When the outside air temperature is above the configured OAT heating lockout setpoint, the heating control will be disabled.
- When the outside air temperature falls below the configured OAT heating lockout setpoint plus a 2 °F differential, the heating control is enabled.

#### DAT heating high limit

When the discharge air temperature is above the DAT heating high limit setpoint, the heating control will turn off stages of heat or modulating heat based on heating type configuration until the discharge air temperature falls below its setpoint minus a 2 °F differential. This will help preventing the discharge air temperature from getting too hot and avoid tripping fusible links on fire dampers.

### **Throttling range**

When the throttling range (TR) is set to a non-zero value, the PID control will use the manual configured values for the throttling range, integral time, and derivative time.

Throttling range can be calculated as: Throttling range (°F) = 2 \* number of stages

 Integral time: The value of integral time can be calculated as: Integral time = 10000 / Throttling range (°F) • **Derivative time:** The derivative time can be added as per the required system response. The longer the derivative time is, the stronger the derivative action will be.

When the throttling range is set to Auto, the PID gain values will be set as shown in the Table 2 and cannot be edited.

### **Fan Modes**

The fan modes tab allows the user to set parameters for the fan. The below settings can be changed.

| Honeywel                      | TC-500 Ther        | mostat Configura | ation Wiz | ard        |         |       |            |
|-------------------------------|--------------------|------------------|-----------|------------|---------|-------|------------|
| General                       | Equipment          | Setpoints        | PID C     | onfigurat  | ions    | Far   | n Modes    |
| <b>Fan option</b><br>Fan Mode | s                  |                  | Co        | ntinuous   | •       |       |            |
| Fan extende                   | d run time in heat |                  | 90.       | D          | s[0.0-3 | 00.0] |            |
| Fan extende                   | d run time in cool |                  | 0.0       |            | s[0.0-3 | 00.0] |            |
| Enable fan ru                 | un with heat       |                  | ۲         | Enable     |         |       | Disable    |
| Speed type                    |                    |                  | Sir       | igle speed | •       |       |            |
| Standby                       |                    |                  |           |            |         |       |            |
| Standby acti                  | on<br>BUILD POINTS |                  | 0         | Occupied   | I       | ۲     | Unoccupied |

Fig. 12 Fan Modes

### Fan Mode

### Continuous

When the fan mode is configured as continuous and the unit is in occupied or bypass mode, the supply fan will start and run continuously. When the unit is in the unoccupied or standby mode, the supply fan will operate as described in auto mode.

### Auto

During the heating mode, the supply fan will start when there is a call for heating stages. After all heating stages have turned off; the supply fan will stop after a delay of 90 s (default). The supply fan will start when there is a call for heating stages only when enable fan run with heat is set to enable. When enable fan run with heat is disabled, a fan will not start based on heating stages.

During cooling mode, the supply fan will start when there is a call for cooling which results in a mechanical stage of cooling that needs to turn on or when the economizer damper is enabled to be used as the first stage of cooling. After all cooling stages have turned off and the economizer is disabled; the supply fan will stop after a delay of 0 s (default).

### FanCirculate

When the unit is in cool / heat mode, if network application mode is commanded to FanOnly mode, then cool / heat mode will be disabled, and the supply fan will run until application mode revert to other modes.

When the space temperature is not valid, and unit is in occupied mode then supply fan will start running continuously until space temperature is valid.

When the unit is in FanOnly mode, all the aux, conv & comp heating / cooling will be disabled & the supply will run as configured in the speed type (single speed, two speed, and variable speed). The fan speed is determined based on the fan speed configured in ventilation mode when in FanOnly mode.

### Fan extended run time in heat

In a heating mode of operation, the fan runtime can be extended using this setting. It is by default set to 90 s. The range is from 0-300 s.

### Fan extended run time in cool

In the cooling mode of operation, the fan runtime can be extended using this setting. It is by default set to 0 s. The range is from 0-300 s.

### Enable fan run with heat

- When enable fan run with heat is set to enable, the supply fan output will turn on when a heat stage turns on and vice versa.
- When Enable fan run with heat is set to disable, the supply fan output will not turn on when a heat stage turns on. An external duct thermostat will turn the fan on when the duct temperature is above its setpoint and will turn the fan off when the duct temperature is below its setpoint.

### Speed type

#### Single speed

When configured for single-speed fan, the settings for fan speeds and operation mode are ignored. The fan starts and stops as required by the controller application.

#### Two speed

When configured for two-speed fan, the two digital outputs are used, DO1 for a high-speed fan and DO4, DO7, or DO8 for a low-speed fan. When a fan command is off, both relays are off. When a fan is running at high speed (100 %), only the high-speed output (DO1) is energized. When a fan is running at low speed (50 %), only the low-speed output (DO4, DO7, or DO8) is energized.

#### Table 3 Fan Output at DOs

| Fan output   | Digital output<br>DO1 | Digital outputs<br>DO4 or DO7 or DO8 |
|--------------|-----------------------|--------------------------------------|
| Off          | Not energized         | Not energized                        |
| High (100 %) | Energized             | Not energized                        |
| Low (50 %)   | Not energized         | Energized                            |

| Speed type        | Two speed 🔹 |            |
|-------------------|-------------|------------|
| Speed Assignment  |             |            |
| Vent mode         | speed 1 🔹   |            |
| Cool single stage | speed 1 🔹   |            |
| Cool multi stage  | speed 1 🔹   |            |
| Heat single stage | speed 1 🔹   |            |
| Heat multi stage  | speed 1 🔹   |            |
| All other modes   | speed 1 🔹   |            |
| Standby           |             |            |
| Standby action    | Occupied    | Unoccupied |
|                   |             |            |

Fig. 13 Two speed

#### Variable speed

When configured for variable speed fan, the fan output DO1 is used to start and stop the fan. An analog output (0 - 10 VDC) is used to vary the fan speed. UIO1 must be configured to use with fan speed control. The fan starts and stops as required by the controller application.

### **Standby action**

When no occupants are present, the unit can be put in a standby mode where the heating and cooling setpoints are lowered or raised. It would use the standby cooling and stand heating setpoints. This can be configured as occupied or unoccupied.

# 

For the fan with a single speed, DO1 is automatically configured. Similarly, for a fan with 2 speed, DO1 is configured as fan high-speed command and DO8 is configured as a fan low-speed command. Fan low-speed command is also available on DO4, DO7 or DO8 and can be configured manually.

When the fan type is configured as a variable speed fan, DO1 is configured for fan command and UIO1 is configured to vary the fan speed.

| Honeywe       | TC-500 The          | rmostat Configur | ation Wizard    |        |                             |
|---------------|---------------------|------------------|-----------------|--------|-----------------------------|
| General       | Equipment           | Setpoints        | PID Configurati | ons    | Fan Modes                   |
| Enable fan r  | un with heat        |                  | Enable          |        | <ul> <li>Disable</li> </ul> |
| Speed type    |                     |                  | Variable speed  | •      |                             |
| Fan speed     | s                   |                  |                 |        |                             |
| Speed1        |                     |                  | 100.0           | %[40.0 | -100.0]                     |
| Speed2        |                     |                  | 100.0           | %[40.0 | -100.0]                     |
| Speed3        |                     |                  | 100.0           | %[40.0 | -100.0]                     |
| Speed4        |                     |                  | 100.0           | %[40.0 | -100.0]                     |
| Speed5        |                     |                  | 100.0           | %[40.0 | -100.0]                     |
| Speed6        |                     |                  | 100.0           | %[40.0 | -100.0]                     |
| Speed Ass     | ignment             |                  |                 |        |                             |
| Vent mode     |                     |                  | speed 1         | •      |                             |
| Cool single s | stage               |                  | speed 1         | •      |                             |
| Cool multi s  | tage                |                  | speed 1         | •      |                             |
| Heat single : | stage               |                  | speed 1         | •      |                             |
| Heat multi s  | tage                |                  | speed 1         | •      |                             |
| All other mo  | des                 |                  | speed 1         | •      |                             |
| Standby       |                     |                  |                 |        |                             |
| Standby act   | ion                 | _                | Occupied        |        | Unoccupied                  |
| SAVE          | <b>BUILD POINTS</b> |                  |                 |        |                             |

Fig. 14 Variable speed

### Sensors

| Honeywel       | TC-500 The   | rmostat Configu | ration Wiz | ard              |            |         |         |
|----------------|--------------|-----------------|------------|------------------|------------|---------|---------|
| General        | Equipment    | Setpoints       | PID C      | onfigurations    | Fan        | n Modes | Sensors |
|                |              |                 |            |                  |            |         |         |
| Control se     | nsor         |                 |            |                  |            |         |         |
| Main contro    | l sensor     |                 | Lo         | cal temp humidit | y 🔹        |         |         |
|                |              |                 | Lo         | cal temp humidit | tv.        |         |         |
|                |              |                 | Rei        | mote temp humi   | dity       |         |         |
|                |              |                 | Un         | configured4      | y          |         |         |
|                |              |                 | Un         | configured5      |            |         |         |
|                |              |                 | Un         | configured6      |            |         |         |
|                |              |                 | Un         | configured/      |            |         |         |
|                |              |                 | Un         | configured9      |            |         |         |
|                |              |                 | Un         | configured10     |            |         |         |
|                |              |                 | Un         | configured11     |            |         |         |
|                |              |                 | Un         | configured12     |            |         |         |
|                |              |                 | Un         | configured14     |            |         |         |
|                |              |                 | Un         | configured15     |            |         |         |
|                |              |                 | Un         | configurealo     |            |         |         |
| Occupancy      | sensor check |                 | ۲          | Direct           | $\odot$    | Reverse |         |
| Airflow state  | us check     |                 | ۲          | Direct           | $\bigcirc$ | Reverse |         |
| Shutdown c     | heck         |                 | ۲          | Direct           | $\odot$    | Reverse |         |
| Dirty filter c | heck         |                 | ۲          | Direct           | $\odot$    | Reverse |         |
| SAVE           | BUILD POINTS |                 |            |                  |            |         |         |

### Fig. 15 Sensors

This tab allows the user to configure the sensors.

### Main control sensor

The Main control sensor can be configured as:

- Local temp humidity: This is an inbuilt thermostat temperature.
- **Remote temp humidity**: This is the temperature sensed by a remotely placed sensor.
- **Multi temp humidity**: This is the temperature sensed by multiple sensors placed at different locations.

### **Occupancy sensor check**

It can be used to save energy by only heating or cooling the space when occupants are present. The occupied heating and cooling setpoints are used when occupants are present.

### Airflow status check

The airflow status sensor is a set of external contacts that give feedback when the fan is running. An alarm would be generated when the fan is on (staged or modulating), and there is no input from the airflow status sensor for 10 consecutive seconds.

### Shutdown check

When the value of shutdown input from UI1, UI2 or UIO1, UIO2 is on, then the fan is off, heating, and cooling stages are off.

### **Dirty filter check**

A differential pressure switch is installed across the filter. When the differential pressure is above its configured trip point, the contact closes causing the dirty filter check to report the state as a dirty filter on a digital input.

### **Terminal Assignment**

| TC-500 Thermostat Configuration Wizard **Terminal Assignment** Equipment Setpoints **PID** Configurations Fan Modes Sensors General D01 Fan command ۳ D02 Heating stage1 command v D03 None • D04 Heat pump reversing valve command • D05 Cooling / Compressor stage1 command Ŧ D06 Cooling / Compressor stage2 command ۳ D07 None ۲ D08 None . UI01 None • UI02 Heating control • UI1 None • UI2 None • **BUILD POINTS** 

Terminals are assigned according to the user's configuration of the TC500 within the wizard.

### Fig. 16 Terminal assignment

The options for each of the terminals are given in the table below.

#### Table 4 Terminal assignment

| Terminal | Default                       | Options                                                                                                    |
|----------|-------------------------------|----------------------------------------------------------------------------------------------------|
| DO1      | 2 = Fan command               | 1 = None, 2 = Fan command, 3 = Fan high-speed command                                                                                                    |
| DO2      | 2 = Heating stage1<br>command | 1 = None, 2 = Heating stage1 command                                                                                                    |
| DO3      | 2 = Heating stage2<br>command | 1 = None, 2 = Heating stage2 command                                                                                                    |
| DO4      | 1 = None                      | 1 = None, 2 = Heating stage3 command, 3 = Heat pump reversing<br>valve command, 4 = Fan low-speed command, 5 = Occupancy<br>status, 6 = Dehumidification command, 7 = Humidification<br>command |

### Table 4 Terminal assignment

| Terminal | Default                                    | Options                                                                                                    |
|----------|--------------------------------------------|----------------------------------------------------------------------------------------------------|
| D05      | 2 = Cooling / Compressor<br>stage1 command | 1 = None, 2 = Cooling / Compressor stage1 command                                                                                                    |
| DO6      | 2 = Cooling / Compressor<br>stage2 command | 1 = None, 2 = Cooling / Compressor stage2 command                                                                                                    |
| DO7      | 1 = None                                   | 1 = None, 2 = Cooling / Compressor stage3 command, 3 =<br>Economizer min. damper command, 4 = Fan low-speed command,<br>5 = Occupancy status, 6 = Dehumidification command, 7 =<br>Humidification command                                                                                                    |
| DO8      | 1 = None                                   | 1 = None, 2 = Economizer min. damper command, 3 = Fan low-<br>speed command, 4 = Occupancy status, 5 = Dehumidification<br>command, 6 = Humidification command                                                                                                    |
| UIO1     | 1 = None                                   | 1 = None, 2 = Occupancy sensor, 3 = Dirty filter, 4 = Air flow status, 5<br>= Shutdown, 6 = Water flow status, 7 = Mixed air sensor, 8 = Outside<br>air sensor, 9 = Discharge air sensor, 10 = CO2 sensor, 11 = Fan<br>speed control, 12 = Space temperature sensor, 13 = Outside air<br>damper control, 14 = Filter pressure, 15 = Compressor current<br>sensor, 16 = Fan current sensor, 17 = Packaged economizer fault,<br>18 = Window open                 |
| UI02     | 1 = None                                   | 1 = None, 2 = Occupancy sensor, 3 = Dirty filter, 4 = Air flow status, 5<br>= Shutdown, 6 = Water flow status, 7 = Mixed air sensor, 8 = Outside<br>air sensor, 9 = Discharge air sensor, 10 = CO2 sensor, 11 = Heating<br>control, 12 = Space temperature sensor, 13 = Outside air damper<br>control, 14 = Filter pressure, 15 = Compressor current sensor, 16 =<br>Compressor discharge air temperature, 17 = Packaged economizer<br>fault, 18 = Window open |
| UI1      | 1 = None                                   | 1 = None, 2 = Occupancy sensor, 3 = Dirty filter, 4 = Air flow status, 5<br>= Shutdown, 6 = Water flow status, 7 = Mixed air sensor, 8 = Outside<br>air sensor, 9 = Discharge air sensor, 10 = CO2 sensor, 11 = Space<br>temperature sensor, 12 = Filter pressure, 13 = Compressor current<br>sensor, 14 = Fan current sensor, 15 = Compressor discharge air<br>temperature, 16 = Heat pump frequency, 17 = Packaged<br>economizer fault, 18 = Window open     |
| UI2      | 1 = None                                   | 1 = None, 2 = Occupancy sensor, 3 = Dirty filter, 4 = Air flow status, 5<br>= Shutdown, 6 = Water flow status, 7 = Mixed air sensor, 8 = Outside<br>air sensor, 9 = Discharge air sensor, 10 = CO2 sensor, 11 = Space<br>temperature sensor, 12 = Filter pressure, 13 = Compressor current<br>sensor, 14 = Fan current sensor, 15 = Compressor discharge air<br>temperature, 16 = Heat pump frequency, 17 = Packaged<br>economizer fault, 18 = Window open     |

# **UPLOAD/DOWNLOAD CONFIGURATION**

The TC500 Thermostat Configuration Wizard allows the user to download and upload the configuration to the TC500 device after configuration changes.

### **Download Configuration**

This action downloads the saved configuration from the wizard to the TC500 device. After every configuration change, it is essential to download the configuration to the device to reflect the new settings. To download the updated configuration to the TC500 thermostat device, right-click on the TC500 device, click **Actions**, and click **Download Configuration**.

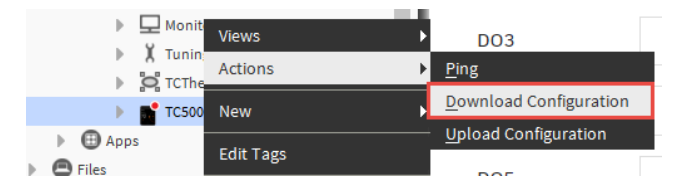

Fig. 17 Download Configuration

### **Upload Configuration**

This action allows the user to upload the configuration that is saved in the TC500 device. After uploading, settings can be reconfigured and downloaded to the device again. To upload the exiting configuration from the TC500 device, click **Actions** and then click **Upload Configuration**.

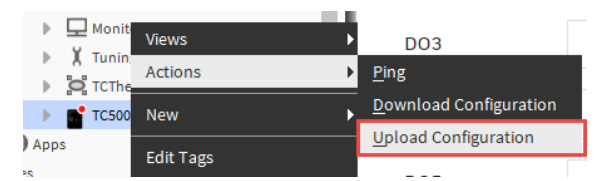

Fig. 18 Upload Configuration

#### 

The upload/download will fail if any point configuration is set to "not configured."

## FIRMWARE DOWNLOAD

- 1. Expand Station > Config > Driver.
- 2. Right click on the BacnetNetwork > Views > T C Thermostat Bacnet Device Manager. The list of all available Bacnet devices which are in the database appears.

| :500)   | Config : Drive       | ers : Bao | cnetNetwo | ork   |          |        |        |              |            |          |        |         |          |            |            | <br>T C Thermostat Bacnet Device Ma | anager - |
|---------|----------------------|-----------|-----------|-------|----------|--------|--------|--------------|------------|----------|--------|---------|----------|------------|------------|-------------------------------------|----------|
|         |                      |           |           |       |          |        |        |              |            |          |        |         |          |            |            | > [                                 | ×        |
| Databa  | se                   |           |           |       |          |        |        |              |            |          |        |         |          |            |            | 1 ob                                | ojects   |
| Name    | Exts                 | Device ID | Status    | Netwk | MAC Addr | Vendor | Model  | Firmware Rev | App SW Ver | sion     |        |         |          |            |            |                                     | tê       |
| 🖀 тс500 | 0000                 | device:-1 | {fault}   | 0     | null     |        |        |              |            |          |        |         |          |            |            |                                     |          |
|         |                      |           |           |       | I        | C New  | Folder | New          | 🖋 Edit     | Discover | Cancel | (+) Add | >> Match | (b) TSynch | A DeviceID |                                     |          |
|         | .* Download Firmware |           |           |       |          |        |        |              |            |          |        |         |          |            |            |                                     |          |

### Fig. 19 Firmware Download

3. Select the TC500 thermostat device (Device type = honeywellTCThermostatWizard:TC500).

- 4. Click on the **Download Firmware** button. The file chooser window appears.
- Select the firmware file and click on **Open** button. The firmware download starts and the user will get a notification after the download process is completed.

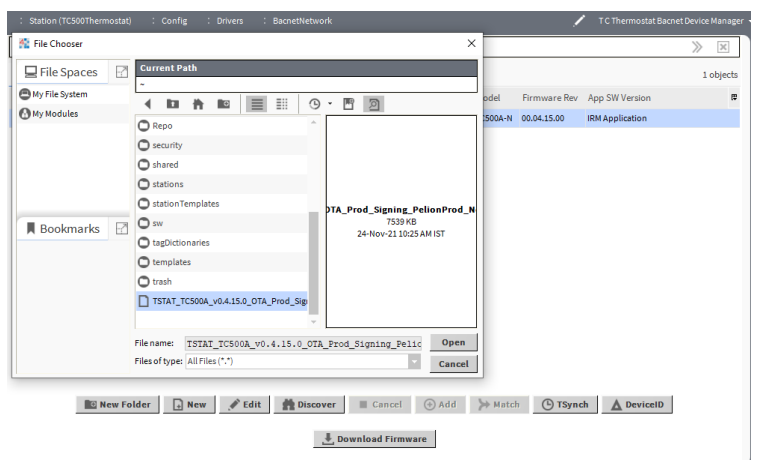

Fig. 20 File Chooser

The firmware download wizard is supported only on the workbench. Refresh the device manager view page when the firmware download is finished to see if the firmware version number has been updated.

### **APPLICABLE TECHNICAL LITERATURE**

#### **Table 5 Applicable Technical Literature**

| Document Name                                            | Document Number |
|----------------------------------------------------------|-----------------|
| TC500 Thermostat BACnet Integration Guide                | 31-00478        |
| TC500 Thermostat Configuration Wizard Installation Guide | 31-00489        |

The material in this document is for information purposes only. The content and the product described are subject to change without notice. Honeywell makes no representations or warranties with respect to this document. In no event shall Honeywell be liable for technical or editorial omissions or mistakes in this document, nor shall it be liable for any damages, direct or incidental, arising out of or related to the use of this document. No part of this document may be reproduced in any form or by any means without prior written permission from Honeywell.

### **Honeywell Building Technologies**

715 Peachtree St NE Atlanta, Georgia 30308 customer.honeywell.com buildings.honeywell.com

<sup>®</sup> U.S. Registered Trademark
 ©2022 Honeywell International Inc.
 31-00490-011 Rev. 03-22

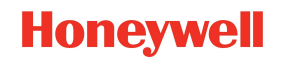